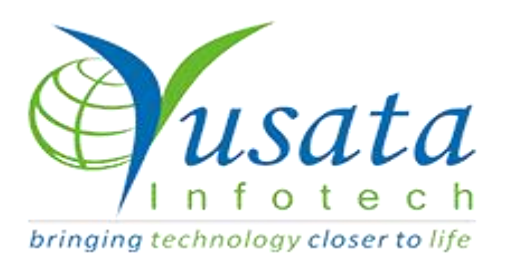

# RELEASE NOTES

### TASKS

| Functionality | WF Approval Process                 |
|---------------|-------------------------------------|
| Completed     | Enable Alert / Enable Notification. |
| Version       | 27.07.2022                          |

## Verified and Released On

27th July 2022, 28th July 2022

# Objectives and Steps

#### **OVERVIEW & PURPOSE**

With this release we have come with an enhancement in WF Approval Process of Enable Alert / Enable Notification.
Now we have the functionality to Add and Remove the Email's
Next Step Email - Tab Name - [Enable Alert]
Informational Email - Tab Name - [Enable Notification]
By Default if user add any roles it will be auto selected in above mentioned both Tabs.

#### Enable Alert /Enable Notification:

- From the side menu,click on Settings Icon,select"Approval Process"
- Add an Approval Flow, give the mandatory fields like Name, Description and select Entity as "Wireless Form".
- Under the table, give the Step Name and select Roles.
- User can see the new feature of "Enable Alert" drop down and "Enable Notification" drop down.
- Enable Alert facilitates the user to send alert message to next step user designated for the Approval Process
- Enable Notification facilitates the user to send informational messages to concerned roles.

• After giving all the mandatory details, submit the process.

| 0                    |                  |                          |                                 |                     | 8                          |                     |        |  |  |
|----------------------|------------------|--------------------------|---------------------------------|---------------------|----------------------------|---------------------|--------|--|--|
| Step Details         |                  |                          |                                 | Transitions Details |                            |                     |        |  |  |
| ime Entity           |                  |                          |                                 | Description         |                            |                     |        |  |  |
| 28July_Approval Flow |                  | Wireless Form            |                                 |                     | ✓ 28.July_Approval Process |                     |        |  |  |
|                      |                  |                          |                                 | P                   | Postle Alext               | Englis Natification | Action |  |  |
|                      | Step Name        | Roles                    | Allowed Actions                 | Email Address       | Enable Alert               |                     | Action |  |  |
|                      | Step Name Step 1 | Roles All selected (9) • | Allowed Actions None selected • | Email               | All selected (9) •         | All selected (9) •  | Û      |  |  |

#### Add Approval Flow

Add Approval El

| ep Details<br>Entity |                                                                                   |                                                                                                    | Transitions Details                                                                                                    |                                                                                                    |                                                                                                    |
|----------------------|-----------------------------------------------------------------------------------|----------------------------------------------------------------------------------------------------|----------------------------------------------------------------------------------------------------|----------------------------------------------------------------------------------------------------|----------------------------------------------------------------------------------------------------|
| Entity               |                                                                                   | Transitions Details                                                                                            |                                                                                                    |                                                                                                    |                                                                                                    |
| Wireless Form        | Entity<br>Wireless Form V                                                         |                                                                                                    | Description 28July_Approval Process                                                                                                    |                                                                                                    |                                                                                                    |
| Roles                | Allowed Actions                                                                   | Email Address                                                                                                  | Enable Alert                                                                                                    | Enable Notification                                                                                                    | Action                                                                                                    |
| All selected (9) •   | Add 🕶                                                                             | Email                                                                                                    | Driver 🗸                                                                                                    | Customer 🕶                                                                                                    | <b></b>                                                                                                    |
| 3 selected 🕶         | Edit 🕶                                                                            | Email                                                                                                    | Vendor 🗸                                                                                                    | All selected (3) -                                                                                                    | <b></b>                                                                                                    |
|                      | Wireless Form           Roles           All selected (9) +           3 selected + | Roles         Allowed Actions           All selected (9) +         Add +           3 selected +         Edit + | Wireless Form     Casual       Roles     Allowed Actions     Email Address       All selected (9) +     Add +     Email       3 selected +     Edit +     Email | Roles     Allowed Actions     Email Address     Enable Alert       All selected (9) •     Add •     Email     Driver •       3 selected •     Edit •     Email     Vendor • | Wireless Form     Cataly Approver Process       Roles     Allowed Actions     Email Address     Enable Alert     Enable Notification       All selected (9) +     Add +     Email     Driver +     Customer +       3 selected +     Edit +     Email     Vendor +     All selected (3) + |

Approval Flow Submitted

Cancel

#### Conditions while Enable Alert / Enable Notification in

#### Approval Process:

To make use of the new functionality one needs to create the "Approval Flow" and later call it under the Entity "Wireless Form".

### Platforms Covered

| Platform | Description                               |
|----------|-------------------------------------------|
| Web      | Chrome, Mozilla, Edge                     |
| Users    | User based on Custom and predefined Roles |